#### LẬP TRÌNH XỬ LÝ MÀN HÌNH & BÀN PHÍM

Giôùi thieäu maøn hình & vieäc quaûn lyù maøn hình
Hieåu ñöôïc toå chöùc cuûa maøn hình.
So saùnh chöùc naêng ñieàu khieån maøn hình cuûa INT 10h cuûa ROM BIOS vôùi chöùc naêng cuûa INT 21h.
Bieát caùch laäp trình quaûn lyù maøn hình trong ASM.
Bieát caùch laäp trình xöû lyù phím vaø 1 soá öùng duïng cuûa noù.

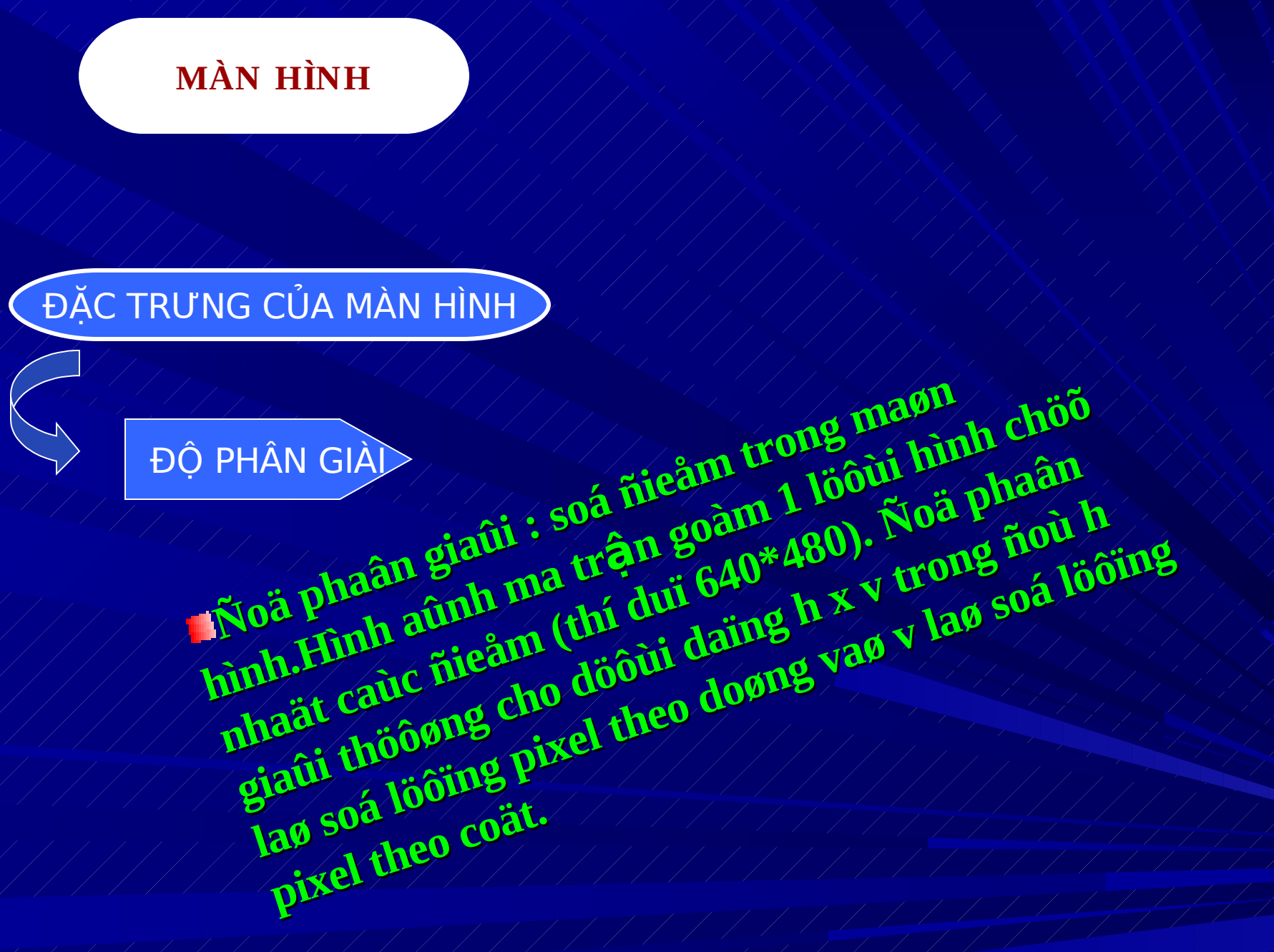

Chuoung 10 Lạp trính xú lý man hình

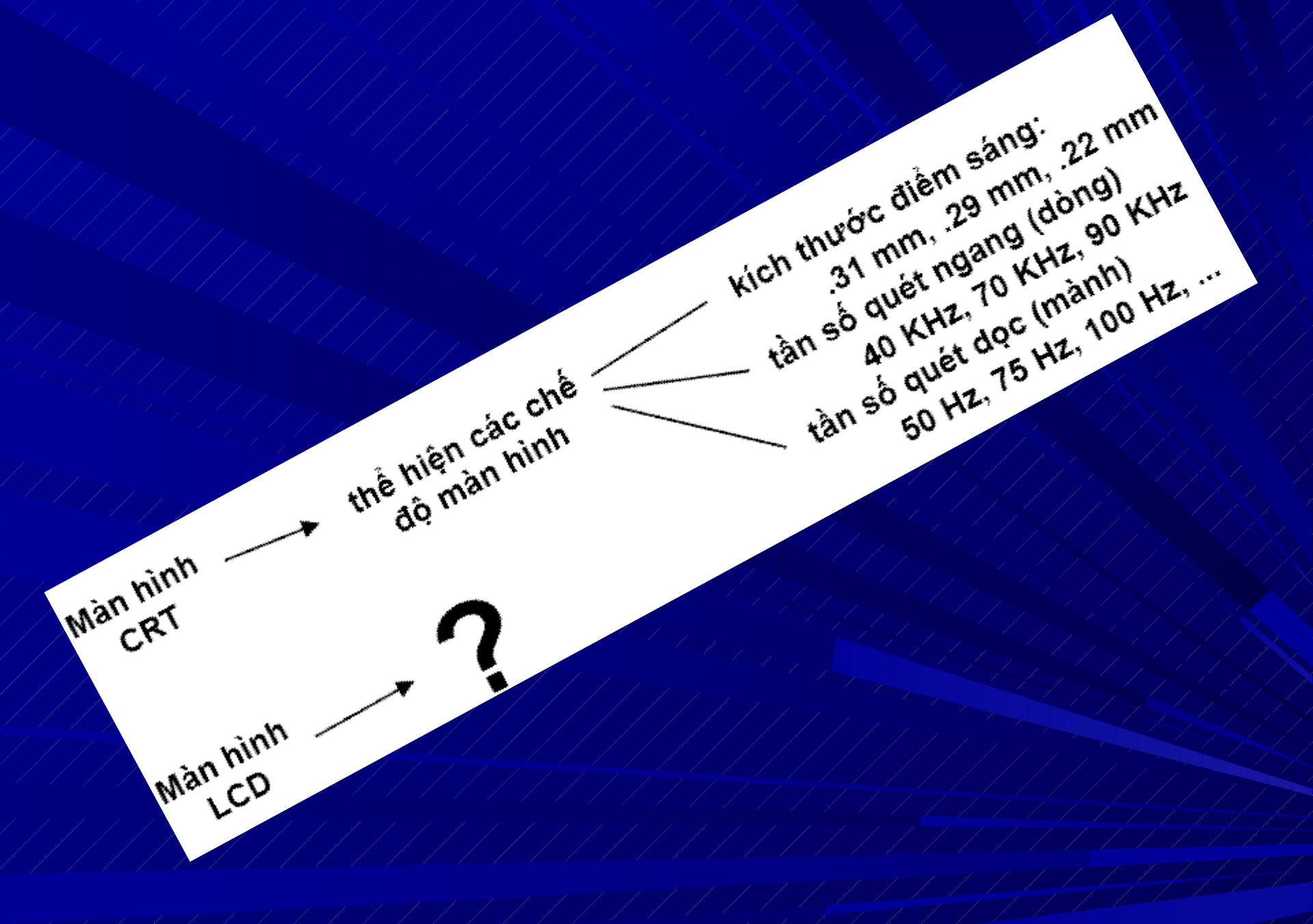

Chuoung 10 Lap trink xu ly man hah

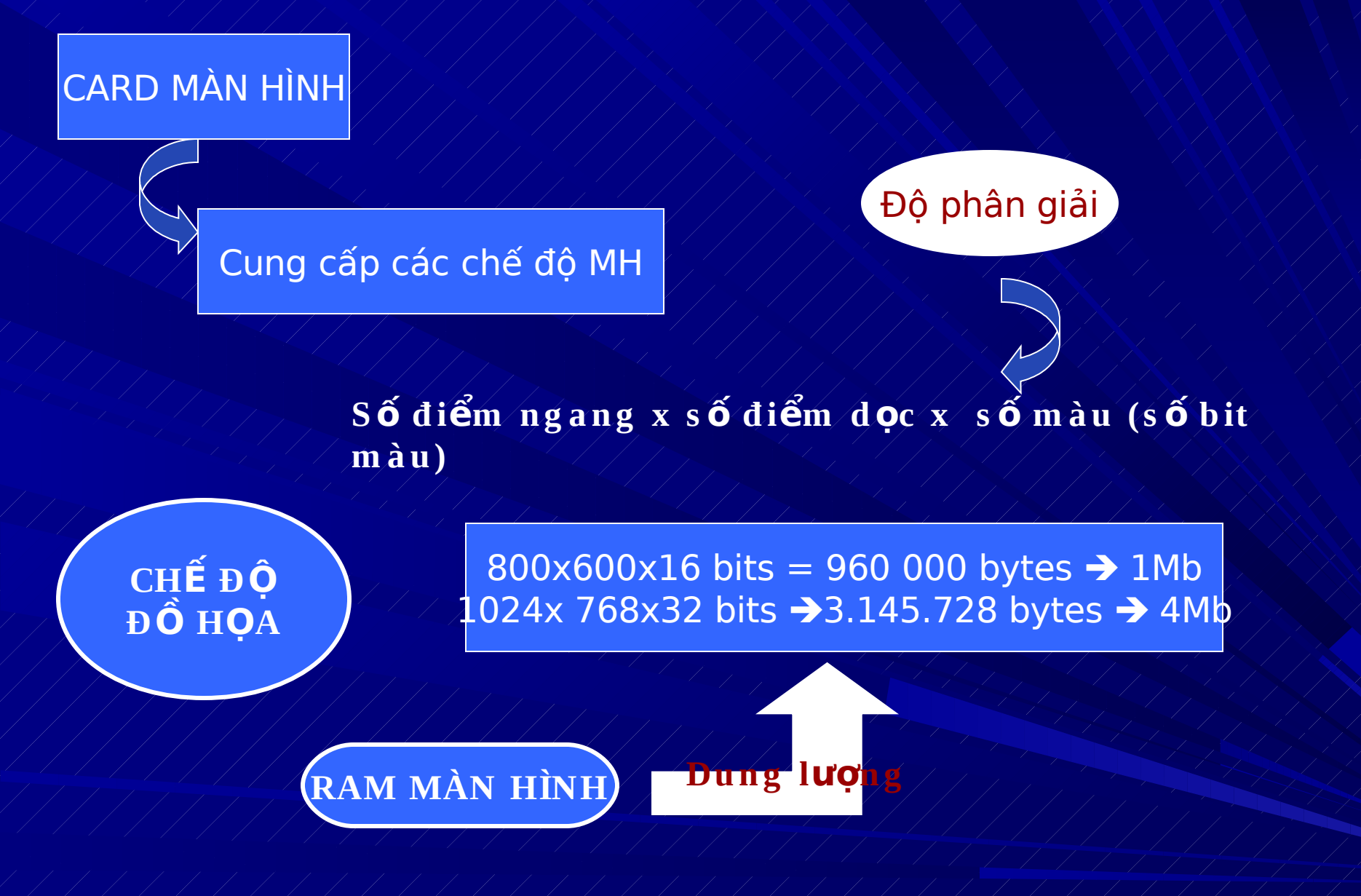

Chuoung 10 Lạp trinh xú lý man hinh

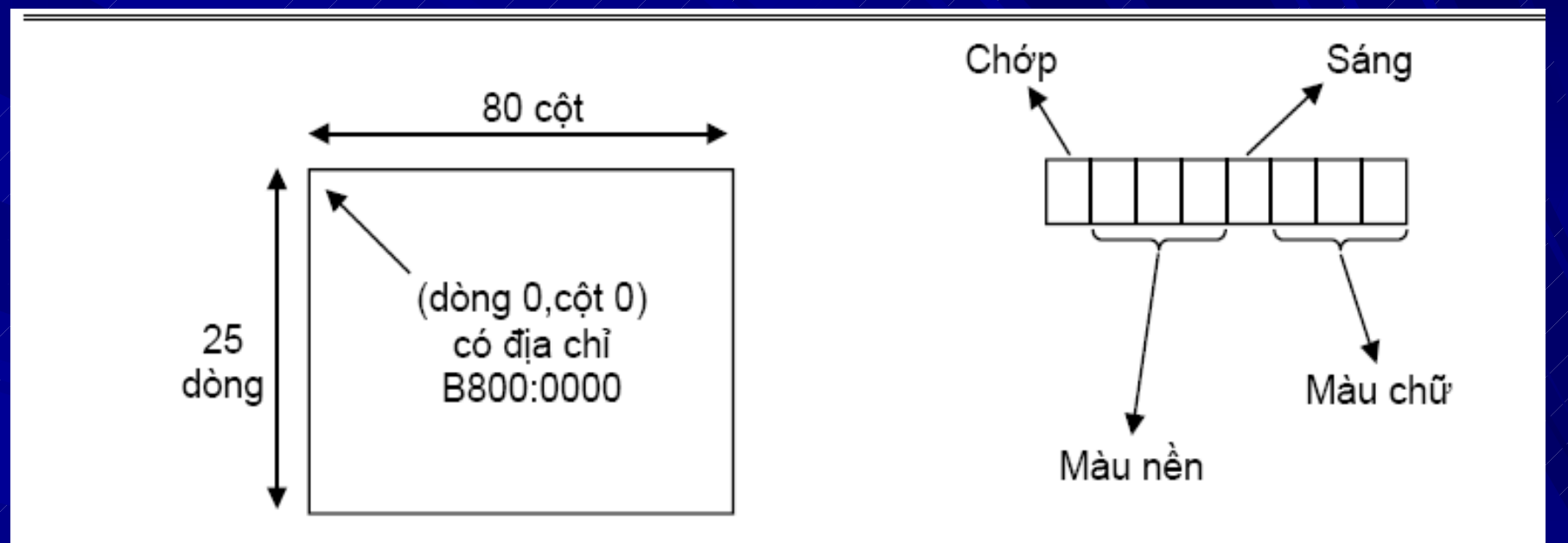

- Mối ký tự lưu bằng 2 byte.
- Byte địa chỉ thấp chứa mã ASCII.
- Byte địa chỉ cao chứa mã màu

#### Dia chi(i,j) = B800:0000+(i\*160+j\*2)

Chuoung 10 Lap trinh xú ly man han

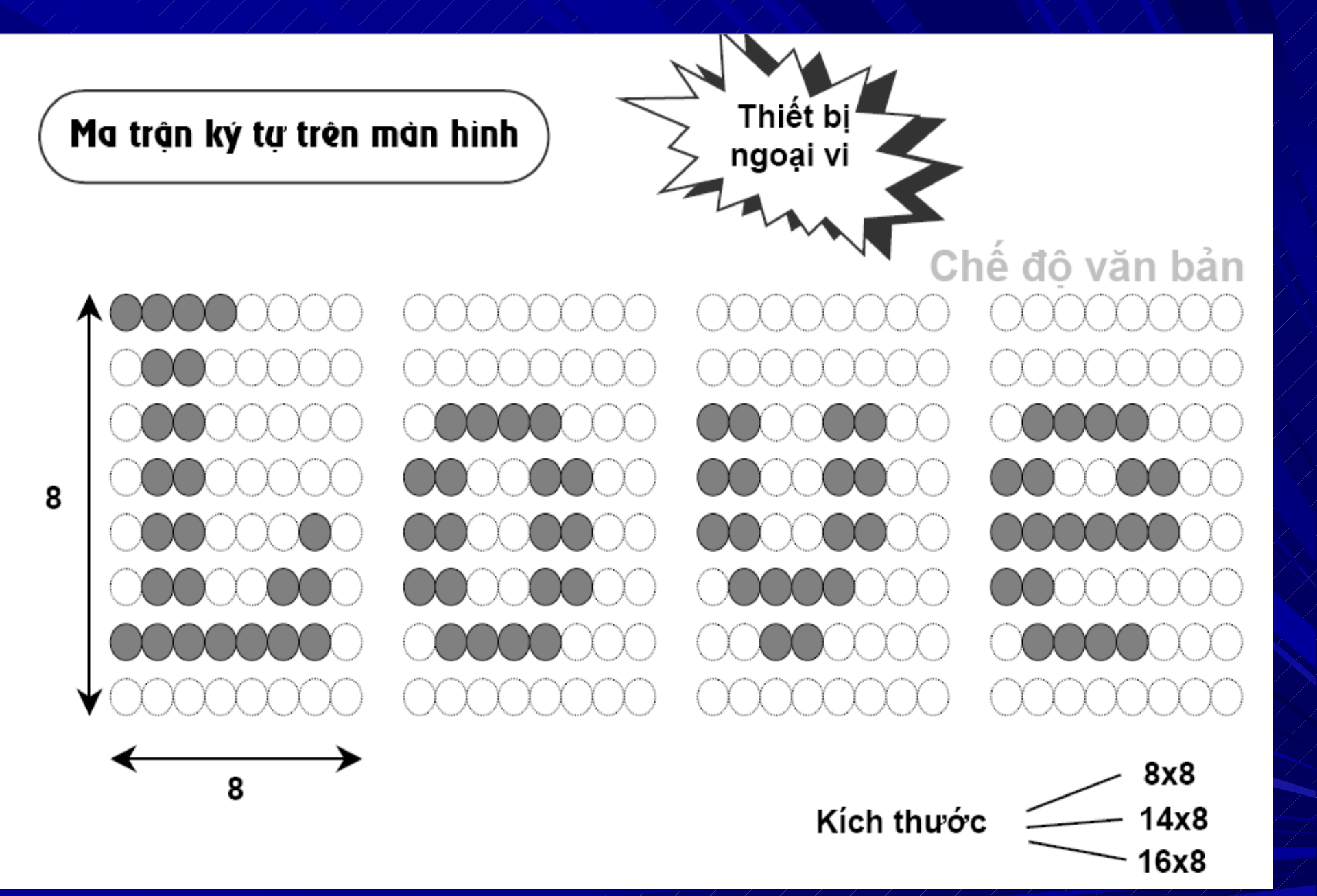

Chuoung 10 Lap trinh xú ly man h6nh

## QUAÛN LYÙ MAØN HÌNH

Maøn hình ñöôïc ñieàu khieån hieäu quaû nhôø caùc chöùc naêng cuûa INT 10H trong Rom Bios. Caùc chöùc naêng naøy quaûn lyù maøn hình toát hôn caùc chöùc naêng cuûa INT 21h cuûa Dos.

Beân caïnh 1 soá chöùc naêng do INT 21h cuûa Dos cung caáp, 1 soá taùc vuï ñöôïc thöïc hieän treân maøn hình nhôø caùc chöùc naêng trong INT 10h nhö xoaù maøn hình, ñònh vò con troû, thieát laäp maøn hình ...

■ IBM PC hoã trôï 3 loaïi maøn hình cô baûn coù teân tuøy thuoäc vaøo loaïi Card maøn hình caém treân Bus môû roäng treân Mianboard nhö : Monochrome chæ hieån thò text ñôn saéc; CGA (Color Graphic Adaptor) cho pheùp hieån thò text vaø ñoà hoïa; EGA (Enhanced Graphics Adaptor) hieån thò text vaø ñoà hoïa vôùi ñoä phaân giaûi cao hôn. Ngoaøi ra coøn coù card VGA (Video Graphics Array), SVGA ...

## THUỘC TÍNH MÀN HÌNH

- Mỗi ký tự hiển thị (văn bản) chiếm 2 bai trong RAM.
- Bai 1: mã ASCII của ký tự
- Bai 2: bai thuộc tính xác định màu ký tự

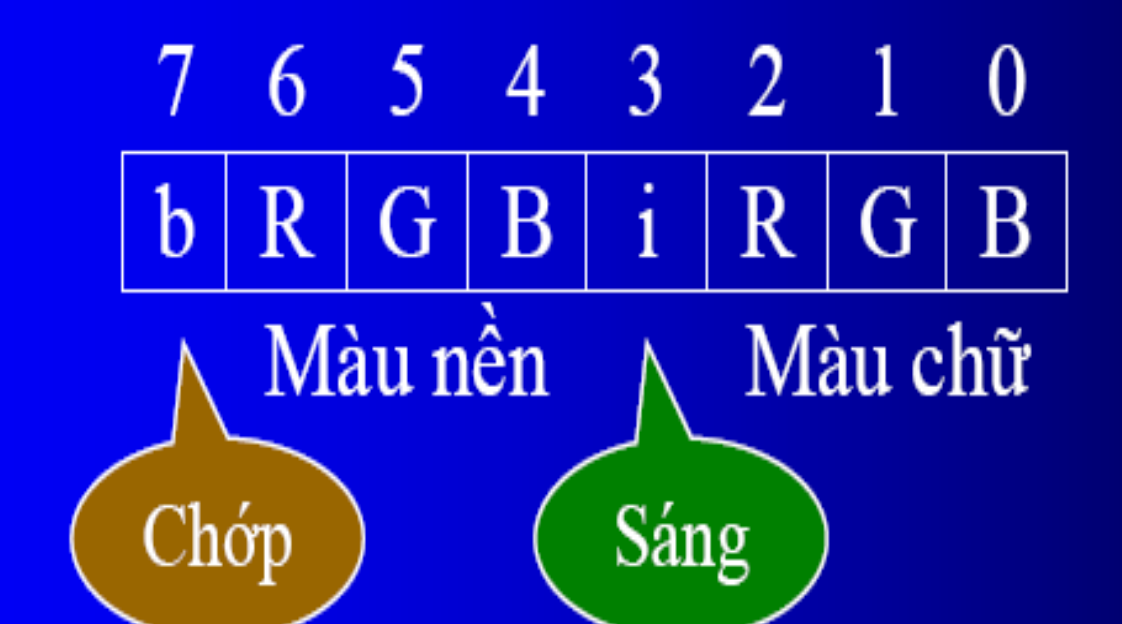

## THUOÄC TÍNH MAØN HÌNH

Moãi vò trí treân maøn hình coù theå löu 1 kyù töï ñôn cuøng vôùi thuoäc tính rieâng cuûa kyù töï naøy chaúng haïn nhö ñaûo maøu, nhaáp nhaùy, chieáu saùng, gaïch döôùi ...

Thuoäc tính cuûa kyù töï ñöôïc löu trong 1 byte goïi laø byte thuoäc tính.

HIGHT/LOW

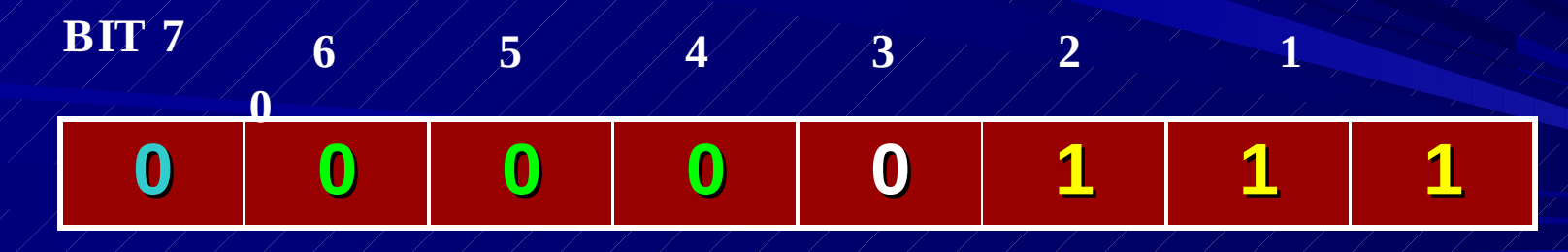

BLINK BACKGROUND BITS

**FOREGROUND BITS** 

Chuoung 10 Lap trink xu ly man hhh

THUOÄC TÍNH MAØN HÌNH
Ex : caùc kyù töï maøu vaøng chanh nhaáp nhaùy treân neàn maøu naâu

BLINK = 1000000B RED = 100B MOV BH, (RED SHL 4) +YELLOW+BLINK

ÑEÀ TAÏO 1 BYTE THUOÀC TÍNH VIDEO TỜØ 2 MAØU , TA DUØNG SHL CHUYEẢN CAÙC BIT MAØU NEÀN SANG TRAÙI 4 VI TRÍ.

Chuoung 10 Lap trinh xú lý man h**it**0n

## **VUØNG HIEÅN THÒ MAØN HÌNH**

Vuøng hieån thò cuûa maøn hình ñôn saéc ôû ñòa chæ B000h trong Bios.

Vuøng hieån thò video ñoà hoïa maøu cô baûn bắt ñaàu töø vò trí B800h cuûa Bios.

Chuoung 10 Lap trinh xu ly man hinh

THUOÄC TÍNH MAØN HÌNH Caùc thuoäc tính chuaån cuûa maøn hình Monochrome :

| HEX VALUE  | ATTRIBUTE                     |
|------------|-------------------------------|
| <b>07H</b> | Normal – thöôøng              |
| 87H        | Blinking – nhaáp nhaùy        |
| OFH ////// | Bright – saùng                |
| 70H        | Reverse – ñaûo thuoäc<br>tính |
| 01H        | Underline                     |
| <b>09H</b> | Bright Underline              |

Chuoung 10 Lap trinh xú lý man h**ibh** 

## **THUOÄC TÍNH MAØN HÌNH (tt)**

Baát kyø 1 thuoäc tính naøo cuõng coù theå theâm thuoäc tính nhaáp nhaùy baèng caùch cho bit 7 coù trò laø 1. Thí duï normal blinking 87H, bright linking 8Fh.

Card maøn hình CGA vaø EGA khoâng hoã trôï thuoäc tính Underline nhöng cho pheùp söû duïng maøu trong text mode. Caùc maøu ñöôïc chia laøm 2 loaïi : maøu chöõ (Foreground) vaø maøu neàn (Background). Bit 6,5,4 : maøu neàn

Bit 2,1,0 : maøu chöö

Bit 3 : ñoä saùng

### **BAÛNG MAØU (COLOR PALETTE)**

#### FOREGROUND OR

**BACKGROUND COLOR** 

#### FOREGROUND COLOR ONLY

| 000                                                               | BLACK   |  |      | 1000        | GRAY          |  |
|-------------------------------------------------------------------|---------|--|------|-------------|---------------|--|
| 001                                                               | BLUE    |  |      | 1001        | LIGHT BLUE    |  |
| 010                                                               | GREEN   |  | 1010 | LIGHT GREEN |               |  |
| 011                                                               | CYAN    |  |      | 1011        | LIGHT CYAN    |  |
| 100                                                               | RED     |  |      | 1100        | LIGHT RED     |  |
| 101                                                               | MAGENTA |  |      | 1101        | LIGHT MAGENTA |  |
| 110                                                               | BROWN   |  | 1110 | YELLOW      |               |  |
| 111                                                               | WHITE   |  |      | 1111        | BRIGHT WHITE  |  |
| EX : 01101110 : 06EH neàn Brown, chöõ Yellow, khoâng nhaáp nhaùy. |         |  |      |             |               |  |
| EX : 11010010 : 0D2H neàn Magenta, chöõ Green, nhaáp nhaùy.       |         |  |      |             |               |  |
| Chuoung 10 Lap trinh xu ly man hilth                              |         |  |      |             |               |  |

## **CAÙC MODE MAØN HÌNH**

Caùc Card magn hình CGA, EGA, VGA cho pheùp chuyeån ñoåi Video mode nhôø INT 10h. Caùc trình öùng duïng thöôøng duøng INT 10h neå tim Video mode hieän haønh Ex: I oung duïng thöôøng muoán theå hieän ñoà hoïa vôùi ñoä phaân giaûi cao (640x200) phaûi kieåm tra chaéc chaén raèng MT hieän ñang söû duing ñang duøng Card maøn hinh CGA,VGA hoaëc EGA.

Chuoung 10 Lạp trinh xú lý man h**ìrt**h

## **CAÙC MODE MAØN HÌNH**

Coù 2 cheá ñoä laøm vieäc cuûa maøn hình : text vaø ñoà hoïa.

Maøn hình laø hình aûnh cuûa Video Ram.

 Cheá ñoä maøn hình :
 25 doøng vaø 80 coät
 25 doøng vaø 80 coät
 25 doøng vaø 80 coät
 25 doøng vaø 40 vuøng nhôù naøy naèm treân card mit coät.

Chuoung 10 Lap trinh xu ly man hirth

## CAÙC MODE MAØN HÌNH

## **Caùc Video mode thoâng duïng :**

| Mode     | Moâ taû                                          |
|----------|--------------------------------------------------|
| 02h      | 80x25 black and white text                       |
| 03h      | 80x25 color text                                 |
| 04h      | 320x400 4 color graphics                         |
| 06h      | 640x200 2 color graphics                         |
| 07h 80x. | 25 black and white text, monochrome adaptor only |
| 0Dh      | 320x200 16 color graphics                        |
| 0Éh      | 640x200 16 colors graphics, EGA, VGA only        |
| 0Fh      | 640x350 monochrome graphics, EGA, VGA only       |
| 10h      | 640x350 16 colors graphics, EGA, VGA only        |
|          |                                                  |

Chuoung 10 Lap trink xu ly man hinh

## **TRANG MAØN HÌNH (VIDEO PAGE)**

Taát caû caùc Card CGA ñeàu coù khaû naêng löu tröõ nhieàu maøn hình text goïi laø caùc trang maøn hình (video page) trong boä nhôù. Rieâng card mono chæ hieån thò 1 trang – trang 0. Soá trang phuï thuoäc vaøo mode maøn hình.

Trong card maøn hình maøu, ta coù theå ghi vaøo 1 trang naøy trong khi hieån thò trang khaùc hoaëc chuyeån ñoåi qua laïi vò trí giöõa caùc trang. Caùc trang ñöôïc ñaùnh soá töø 0 ñeán 7.

Chuoung 10 Lap trinh xú lý man h**li**nh

## TRANG MAØN HÌNH (VIDEO PAGE)

soá trang  $\mathbf{0}$ 0-7 0-3 0-7 0-7 0-3 0-1

mode adaptor monochrome **07h** 00h - 01hCGA 02h-03h CGA 02h-03h EGA **0Dh** EGA 0Eh EGA **0Fh, 10h** EGA

Chuoung 10 Lap trinh xu ly man hirth

## THÍ DUÏ VEÀ TRANG MH

 ÑEÅ HIEÅN THÒ 1 KYÙ TÖÏ VÔÙI THUOÄC TÍNH CUÛA NOÙ TAÏI 1 VÒ TRÍ BAÁT KYØ
 → CHÖÙA KYÙ TÖÏ VAØ THUOÄC TÍNH VAØO TÖØ TÖÔNG ÖÙNG TRONG TRANG HIEÅN THÒ HOAÏT ÑOÄNG.

EX : Laáp ñaày maøn hình baèng chöõ 'A' maøu ñoû treân neàn xanh

Chuoung 10 Lap trinh xu ly man han

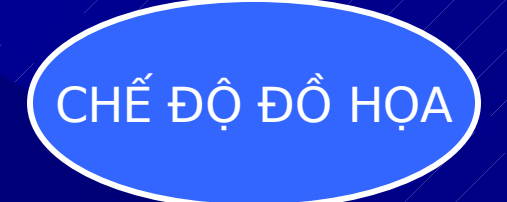

| • MOV    | AH, ( | )         |             |
|----------|-------|-----------|-------------|
| MOV      | AL,   | CheDo     |             |
| INT      | 10h   |           |             |
| • CheDo= | 4     | 320 x 200 | 4 màu CGA   |
|          | 6     | 640 x 200 | 2 màu CGA   |
|          | D     | 320 x 200 | 16 màu EGA  |
|          | E     | 640 x 200 | 16 màu EGA  |
|          | 10    | 640 x 350 | 16 màu EGA  |
|          | 11    | 640 x 480 | 2 màu VGA   |
|          | 12    | 640 x 480 | 16 màu VGA  |
|          | 13    | 640 x 480 | 256 màu VGA |

Chuoung 10 Lap trinh xú ly man h**hi**n

#### Truy xuất thiết bị xuất chuẩn (màn hình)

```
. 1. Chọn chế độ hiển thị:
Chức năng AH = 0, ngắt 10H
Vào : AH = 0, AL = kiểu
```

Ví dụ: thiết lập chế độ văn bản màu XOR AH, AH MOV AL, 3 ; chế độ văn bản màu 80 x 25 INT 10H

Chuoung 10 Lạp trính xú lý man hữth

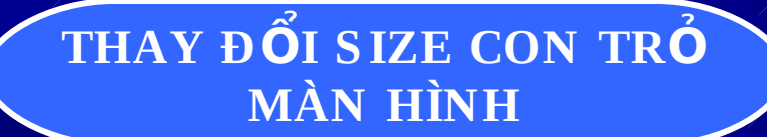

Chức năng AH = 1, ngắt 10H Vào : AH = 1, CH = dòng quét đầu, CL = dòng quét cuối

#### Ví dụ : thiết lập con trỏ với kích thước lớn nhất

|     | MOV<br>MOV | AH, 1<br>CH, 0 | ; dòng bắt |
|-----|------------|----------------|------------|
| dau | MOV        | CL, 13         | ; dòng kết |
|     | /INT / /   | /10H           |            |

Chuoung 10 Lạp trính xú lý man h**ữ** 

 

 DICH CHUYÊN CON TRỔ
 Chức năng AH = 2, ngắt

 IOH
 Vào : AH = 2, DH = dòng mới (0 

 24),
 DL = cột mới (0 

 79)
 BH = số hiệu trạng

Ví dụ : Di chuyển con trỏ đến giữa màn hình 80 x 25 của trang 0 MOV AH, 2 XOR BH, BH ; trang 0 MOV DX, 0C27H ; dòng 12 cột 39 INT 10H

Chuoung 10 Lap trink xu ly man hat

#### LẤY VỊ TRÍ KÍCH THƯỚC CON TRỔ HIỆN HÀNH

Chức n

#### số hiệu trang

Ra: DH = dòng, DL = cột, CH = dòng quét đầu, CL = dòng quét cuối

Ví dụ: Di chuyển con trỏ lên một dòng nếu nó không ở dòng trên cùng

|                 | MOV | AH, 3      |         |             |
|-----------------|-----|------------|---------|-------------|
|                 | XOR | BH, B      | H       | ; trang 0   |
|                 | INT | <b>10H</b> |         |             |
|                 | OR  | DH, D      | H;dòn   | g trên cùng |
| <b>DH</b> = 0 ? |     |            |         |             |
|                 | JZ  | exit       |         |             |
|                 | MOV | AH, 2      | ; ch ức | năng dịch   |
| con trổ         |     |            |         |             |
|                 | DEC | DH /       | ; giảm  | một dòng    |
|                 |     |            |         |             |
|                 | INT | <b>10H</b> |         |             |

#### CUỘN MÀN HÌNH

Chức năng AH = 6, ngắt 10H Vào : AH = 6,  $AL = s\delta d\delta ng cuốn (= 0 là toàn màn)$ hình) BH = thuộc tính các dòng trống ,Ra : CH, CL = dòng, cột góc trái trên DH, DL = dòng, cột góc phải dưới của **c**ửa sổ Ví dụ : Xoá đen màn hình 80 x 25 MOV AH, 6 XOR AL, AL XOR CX, ĆX MOV DX, 184FH ; góc phải dưới Chuoung 10 Lap trink xu MQV BH, 7 10HINT

# Ví dụ tổng hợp : Viết chương trình thực hiện như sau:

. Lập chế độ hiển thi màu 80 x 25

. Xoá cửa sổ tại góc trái trên : cột 26 dòng 8 và góc phải dưới tại cột 52 dòng 16 thành màu đỏ. . Sau đó hiển thị kí tự A màu cam tại vị trí con trỏ.

Chuoung 10 Lap trink xu ly man han

## CAÙC HAØM XÖÛ LYÙ MAØN HÌNH

Caùc chöùc naêng xöû lyù maøn hình naèm trong INT 10h Chöùc naêng (ñeå trong AH ) nhieäm vuï

set video mode choïn mono, text, graphic hoaëc color mode 0 Set cursor line thieát laäp 1 doøng queùt taïo daïng cho cursor. 1 2 Set cursor position ñonh vo cursor get cursor position laáy vò trí cursor 3 ñoïc vò trí vaø traïng thaùi cuûa buùt veõ light pen. 4 choïn trang muoán hieån thò. 5 cuoän cöûa soå hieän haønh leân, theá caùc doøng cuoän baèng ktroáng. 6 7 cuoän cöûa soå hieän haønh xuoáng. ñoïc kyù töï vaø thuoäc tính kyù töï taïi vò trí con troû hieän haønh. 8 ghi kyù töï vaø thuoäc tính kyù töï taïi vò trí con troû hieän haønh. 9

## CAÙC HAØM XÖÛ LYÙ MAØN HÌNH

Caùc chöùc naêng xöû lyù maøn hình naèm trong INT 10h

Chöùc naêng (ñeå trong AH )

nhieäm vuï

- 0Ah Ghi kyù töï boû qua thuoäc tính kyù töï vaøo vò trí con troû hieän haønh.
  0Bh Choïn palette maøu
- **OCh** Ghi 1 ñieåm graphic trong graphics mode.
- **ODh** Ñoïc giaù trò maøu cuûa 1 pixel coù vò trí ñaõ bieát.
- **OEh** Ghi kyù töï ra maøn hình vaø caäp nhaät con troû sang phaûi 1 vtrí.
- **OFh** Laáy mode maøn hình hieän haønh ñeå xem ñang ôû cheá ñoä text hay graphics.

Chuoung 10 Lap trính xú lý man h**r**9n

#### НАØM OH INT 10H Thieát laäp video mode. AH = 0

#### AL = mode.

Neáu bit cao cuûa AL =0 seõ töï ñoäng xoaù maøn hình. Neáu bit cao cuûa AL = 1 khoâng xoaù maøn hình.

Ex : thieát laäp 80x25 color text mode MOV AH, 0 MOV AL, 3 ; mode 3 , coù xoaù maøn hình INTUR Khoâng muoán xoaù maøn hình thì AL = 83H

Chuoung 10 Lap trinh xú lý man hBOn

## HÀM OH INT 10H

Ex : ñoaïn chöông trình sau seõ threac aap video mode laø hight resolution graphics, ñôïi goû 1 phím sau ñoù thieát laap video mode laø color text mode.

MOV AH, 0 ; set video mode MOV AL, 6 ; 640x200 color graphics mode INT 10h MOV AH, 1 ; ñôïi goû 1 phím INT 21H MOV AH, 0 ; set video mode MOV AL, 3 ; color text mode INT 10H

Chuoung 10 Lap trinh xú lý man h**Bí**h

#### HAØM 01 INT 10H

 Daïng con u vu maøn hình ñöôïc taïo ra baèng caùch chæ ñònh soá doøng queùt. Vieäc thay ñoåi daïng con troû chính laø thay ñoåi soá löôïng vaø vò trí doøng queùt naøy.
 Maøn hình monochrome duøng 13 doøng (töø 0 – 0Ch)

Maøn hình CGA,VGA duøng 8 doøng (töø 0-7).

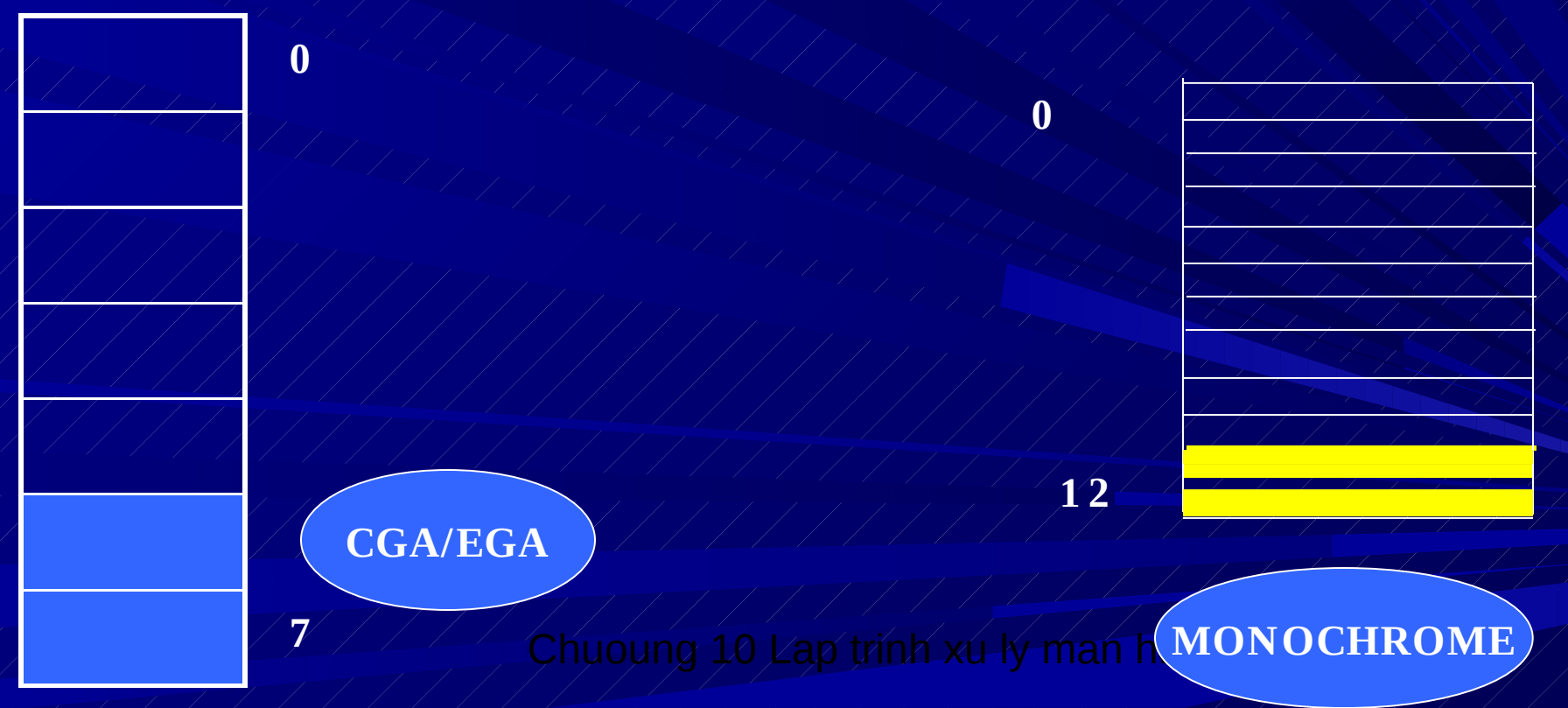

# Ex: Minh hoïa

Thieát laäp con troû coù hình khoái ñaëc.

MOV AH , 1 MOV CH, 0 MOV CL,0 CH INT 10 H

Ñeå thay ñoåi daïng con tro AH = 1 CH = TOP (doøng ñaàu) CL = BOTTOM (doøng cuoái)

Chuoung 10 Lạp trinh xú lý man h<mark>BB</mark>

# Ex2: traû kích thöôùc con troû veà daïng maëc ñònh tröôùc khi thoaùt.

MOV AH , 1 MOV CX, 0607H INT 10H MOV AX, 4C00H INT 21H MOV/AH,/3 MOV BH, 0 INT 10/H **MOV SAVECURSOR, CX OR CH, 0010000** INT 10H MOV AH, 1 MOV CX, SAVECURSOR

Ex2: löu kích thöôùc con INT 10H troû hieän haønh vaøo 1 bieán tröôùc khi thay ñoåi kích thöôùc con troû ñeå sau naøy phuïc hoài laïi.

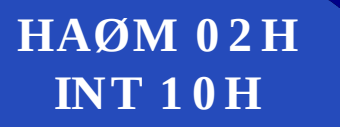

Thieát laäp vò trí hieän haønh SET CURSOR POSITION

#### AH = 2 ; DH = CHÆ SOÁ DOØNG ; DL = CHÆ SOÁ COÄT ; BH= TRANG MAØN HÌNH CHÖÙA CURSOR

Ex : THIEÁT LAÄP CURSOR TAÏI TOÏA ÑOÄ (DOØNG 10, COÄT 20) CUÛA TRANG 0

- MOV AH, 2
- MOV DH, 10
- MOV DL, 20
- MOV BH,0
- INT 10H

- ; Chöùc naêng set cursor
- ; doøng 10
- ; coät 20
- ; trang 0
- ; goïi BIOS

Chuoung 10 Lap trinh xú ly man hath

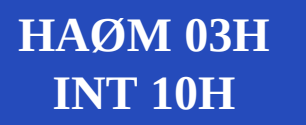

Laáy vò trí cursor hieän haønh GET CURSOR POSITION

AH =3 ; BH= TRANG MAØN HÌNH MUOÁN LAÁY CURSOR Gía trò traû veà : CH= Doøng queùt ñaàu cuûa cursor CL = Doøng queùt cuoái cuûa cursor DH = vò trí doøng maøn hình DL = vò trí coät maøn hình

Chuoung 10 Lap trinh xu ly man hBB

HAØM 03H INT 10H Laáy vò trí cursor hieän haønh GET CURSOR POSITION

Ex : laáy vò trí cuûa cursor löu vaøo bieán. Thöôøng duøng trong caùc taùc vuï menu.

> MOV AH, 3 MOV BH, 0 INT 10H MOV SAVECURSOR, CX MOV CURRENT\_ROW , DH MOV CURRENT\_COL , DL

> > Chuoung 10 Lạp trinh xú lý man h<mark>B7</mark>h

HAØM 05H INT 10H THIEÁT LAÄP TRANG MAØN HÌNH SET VIDEO PAGE

#### AH = 5 ; AL = TRANG MAØN HÌNH SEÕ LAØ TRANG HIEÄN HAØNH

#### EX : THAY ÑOÅI TRANG MH KHI GOÛ 1 PHÍM BAÁT KYØ

DOSSEG .MODEL SMALL .STACK 100H .CODE MAIN PROC MOV AX, @DATA MOV DS,AX MOV DX, OFFSET TRANGO INT 21H MOV AH , 1 INT 21H SANG\_TRANG\_1 : MOV AH, 5 MOV AL, 1 HAØM 05H INT 10H THIEÁT LAÄP TRANG MAØN HÌNH SET VIDEO PAGE

INT 10H MOV AH, 9 MOV DX, OFFSET **TRANG1** INT 21H MOV AH, 1 **INT 21H** SANG\_TRANG\_0 : MOV AH, 5 MOV/AL, 0

INT 10H MOV AX, 4C00H INT 21H MAIN ENDP **.DATA** TRANGO DB 'DAY LA TRANG 0,\$' TRANG1 DB 'DAY LA TRANG 1,\$' END MAIN

Chuoung 10 Lap trinh xú lý man h**39**h

CUOÄN MAØN HÌNH SCROLL WINDOW UP AND DOWN

CUOÄN MAØN HÌNH LAØ TAÙC VUÏ LAØM CHO DÖÕ LIEÄU TRÖÔÏT LEÂN HOAËC XUOÁNG.

CAÙC DOØNG DÖÕ LIEÄU BÒ CUOÁN SEÕ ÑÖÔÏC THAY THEÁ BAÈNG CAÙC DOØNGATROME NGHÓA WINDOWS NHÔØ HEÄ TOÏA ÑOÄ HAØNG COÄT VÔÙI GOÁC TOÏA ÑOÄ LAØ GOÙC TREÂN TRAÙI CUÛA MAØN HÌNH.

HAØNG SEÕ THAY ÑOÁI TÖØ 0 ÑEÁN 24 TÖØ TREÂN XUOÁNG.

COÄT SEÕ THAY ÑOÅI TÖØ 0 ÑEÁN 79 TÖØ TRAÙI SANG PHAÛI, TA COÙ THEÀ CUOÄN 1 VAØI DOØNG HOAËC CAÛ WINDOWS.

> TOAØN BOÄ WINDOWS BÒ CUOÄN → MAØN HÌNH BÒ XOAÙ, Chuoung 10 Lap trinh xu ly man h#0h

CUOÄN MAØN HÌNH SCROLL WINDOW UP AND DOWN

CAÙC THOÂNG SOÁ :

CUOAN LEAN AH = 6; CUOAN XUOANG AH = 7

AL = SOÁ DOØNG SEÕ CUOÄN ( = 0 NEÁU CUOÄN TOAØN BOÄ MAØN HÌNH)

CH, CL = TOÏA ÑOÄ HAØNG,COÄT CUÛA GOÙC TREÂN TRAÙICUÛA WINDO

DH, DL = TOAÏ ÑOÄ HAØNG, COÄT CUÛA GOÙC DÖÔÙI PHAÛI CUÛA WINDO

BH = THUOÄC TÍNH MAØN HÌNH CUÛA CAÙC DOØNG TROÁNG KHI MAØN HÌNH ÑAÕ CUOÄN.

Chuoung 10 Lap trinh xu ly man h**ihi**h

CUOÄN MAØN HÌNH SCROLL WINDOW UP AND DOWN

#### EX : XOÙA MAØN HÌNH BAÈNG CAÙCH CUOÄN LEÂN TOAØN BOÄ MAØN HÌNH VÔÙI THUOÄC TÍNH NORMAL

MOV AH, 6 MOV AL, 0 MOV CH, 0 MOV CL, 0 MOV DL, 24 MOV DH, 79 MOV BH, 7 INT 10H

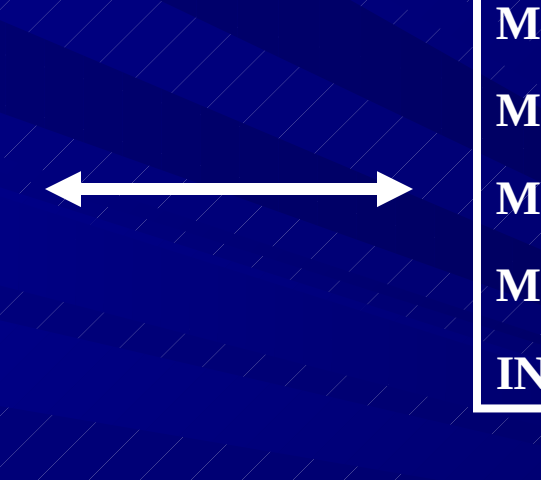

MOV AX, 0600H MOV CX, 0000H MOV DX, 184FH MOV BH, 7 INT 10H

Chuoung 10 Lap trinh xú lý man h#2h

CUOÄN MAØN HÌNH SCROLL WINDOW UP AND DOWN

EX : CUOÄN WINDOWS TÖØ (10,20) TÔÙI (15,60), CUOÄN XUOÁNG 2 DOØNG, 2 DOØNG CUOÄN SEÕ COÙ THUOÄC TÍNH VIDEO ÑAÛO.

> MOV AX, 0702H MOV CX,0A14H MOV DX, 0F3CH MOV BH, 70H INT 10H

> > Chuoung 10 Lạp trính xú lý man h**à**đ

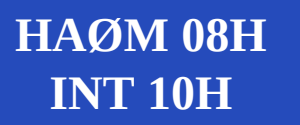

ÑOÏC 1 KYÙ TÖÏ VAØ THUOÄC TÍNH KYÙ TÖÏ. READ CHARACTER AND ATTRIBUTE

AH =8 ; BH = TRANG MAØN HÌNH TRI TRAÛ VEÀ : AL = KYÙ TÖÏ ÑAÕ ÑOÏC ÑÖÔÏC ; AH = THUOÄC TÍNH CUÛA KYÙ TÖÏ

EX : THIEÁT LAÄP CURSOR TAÏI HAØNG 5 COÄT 1 SAU ÑOÙ NHAÄN 1 KYÙ TÖÏ NHAÄP.LÖU KYÙ TÖÏ ÑAÕ ÑOÏC ÑÖÔÏC VAØ THUOÄC TÍNH CUÛA KYÙ TÖÏ NAØY.

**LOCATE :** 

MOV/AH, 2

MOV BH, 0

**MOV DX, 0501H** 

INT 10H

GETCHAR : MOV AH, 8 MOV BH, 0 INT 10H MOV CHAR, AL

**MOV ATTRIB**, AH

Chuoung 10 Lap trinh xu ly man him

HAØM 09H INT 10H GHI 1 KYÙ TÖÏ VAØ THUOÄC TÍNH KYÙ TÖÏ. WRITE CHARACTER AND ATTRIBUTE

#### CHÖÙC NAÊNG 09H INT 10H :

XUAÁT (GHI) 1 HOAËC NHIEÀU KYÙ TÖÏ CUØNG VÔÙI THUOÄC TÍNH CUÛA CHUÙNG LEÂN MAØN HÌNH. CHÖÙC NAÊNG NAØY COÙ THEÅ XUAÁT MOÏI MAÕ ASCII KEÅ CAÛ KYÙ TÖÏ ÑOÀ HOÏA ÑAËC BIEÄT COÙ MAÕ TÖØ 1 ÑEÁN 31

AH =9; BH = TRANG VIDEO

AL = KYÙ TÖÏ SEÕ XUAÁT ; BL = THUOÄC TÍNH CUÛA KYÙ TÖÏ SEÕ XUAÁT CX = HEÄ SOÁ LAËP

Chuoung 10 Lap trinh xú ly man h#5n

HAØM 0AH INT 10H GHI 1 KYÙ TÖÏ VAØ THUOÄC TÍNH KYÙ TÖÏ. WRITE CHARACTER AND ATTRIBUTE

#### CHÔÙC NAÊNG 0AH INT 10H :

XUAÁT (GHI) 1 HOAËC NHIEÀU KYÙ TÖÏ CUØNG VÔÙI THUOÄC TÍNH CUÛA CHUÙNG LEÂN MAØN HÌNH. CHÖÙC NAÊNG NAØY COÙ THEÅ XUAÁT MOÏI MAÕ ASCII KEÅ CAÛ KYÙ TÖÏ ÑOÀ HOÏA ÑAËC BIEÄT COÙ MAÕ TÖØ 1 ÑEÁN 31

AH =9; BH = TRANG VIDEO

AL = KYÙ TÖÏ SEÕ XUAÁT ; BL = THUOÄC TÍNH CUÛA KYÙ TÖÏ SEÕ XUAÁT CX = HEÄ SOÁ LAËP

Chuoung 10 Lap trinh xú ly man h<mark>#6</mark>1

HAØM 0AH INT 10H GHI 1 KYÙ TÖÏ VAØ THUOÄC TÍNH KYÙ TÖÏ. WRITE CHARACTER AND ATTRIBUTE

#### CHÔÙC NAÊNG 0AH INT 10H :

XUAÁT (GHI) 1 HOAËC NHIEÀU KYÙ TÖÏ CUØNG VÔÙI THUOÄC TÍNH CUÛA CHUÙNG LEÂN MAØN HÌNH. CHÖÙC NAÊNG NAØY COÙ THEÅ XUAÁT MOÏI MAÕ ASCII KEÅ CAÛ KYÙ TÖÏ ÑOÀ HOÏA ÑAËC BIEÄT COÙ MAÕ TÖØ 1 ÑEÁN 31

AH =9; BH = TRANG VIDEO

AL = KYÙ TÖÏ SEÕ XUAÁT ; BL = THUOÄC TÍNH CUÛA KYÙ TÖÏ SEÕ XUAÁT CX = HEÄ SOÁ LAËP

Chuoung 10 Lap trinh xu ly man him

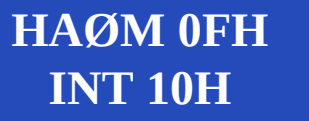

LAÁY VIDEO MODE GET VIDEO MODE

CHÖÙC NAÊNG 0FH INT 10H : LAÁY VIDEO MODE

AH =0F ; BH = TRANG HIEÄN HAØNH

AH = SOÁ COÄT MAØN HÌNH ; AL = MODE MAØN HÌNH HIEÄN HAØNH

EX : MOV AH,0FH ; Get Video Mode Function INT 10H ; goïi BIOS MOVE VIDEO\_MODE, AL ; löu Video Mode vaøo bieán boä nhôù MOV PAGE, BH ; löu trang hieän haønh.

Chuoung 10 Lap trink xú ly man häth

# LẬP TRÌNH XỬ LÝ PHÍM

 Đọc phím nhấn : Chức năng AH = 0, ngắt 16H
 Vào : AH = 0
 Ra : AL = mã ASCII nếu một phím ASCII được nhấn = 0 nếu phím điều khiển được nhấn AH = mã scan của phím nhấn

Chuoung 10 Lap trinh xú ly man h**an** 

# LẬP TRÌNH XỬ LÝ PHÍM

**BÀN PHÍM** 

- Gồm 2 nhóm phím:
  - ASCII: chữ (a..z), số (0..9), dấu (+-\*/...), Esc, Enter (↓), BackSpace (←), Tab ('←).
  - ASCII mở rộng: Shift, CTrl, Alt, Caps Lock, Num Lock, Scroll Lock (thường dùng với phím khác); phím hàm (F1..F12), hướng (←, ↑, →, ↓, Home, End, Page Up, Page Down), Insert, Delete và các phím còn lại.

Chuoung 10 Lap trinh xu ly man han

#### BÀN PHÍM

INT 21h, AH = 1 (DOS)
Nhập ký tự bàn phím → AL (hiển thị)
AL = ASCII (nhóm 1), AL = 0 (nhóm 2)
INT 21h → AL = mã quét

Chuoung 10 Lap trink xu ly man hun

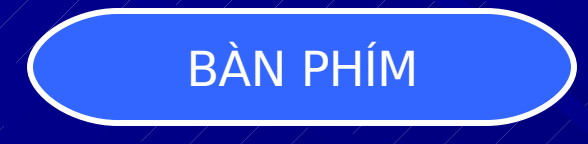

## INT 21h, AH = 8 (DOS)

- Như INT 21h, AH = 1 nhưng không hiển thị.
- Ví dụ sau chờ nhập "secret" và Enter. Chỉ kết thúc khi nhập đúng. Chuỗi nhập không hiển thị.
- $\rightarrow$  PASSWORD.ASM

Chuoung 10 Lap trinh xu ly man hbh

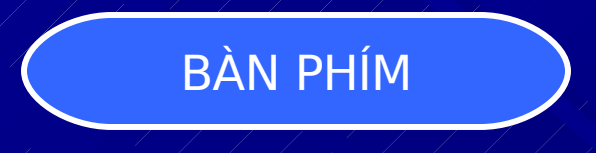

INT 16h, AH = 0 (BIOS)
ASCII / 0 → AL , mã quét → AH
Phím nhập không hiển thị
→ INT16-00.ASM

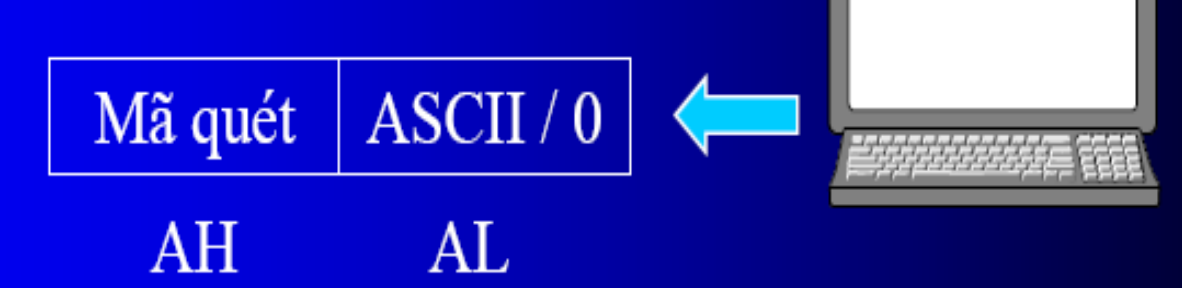

Chuoung 10 Lap trink xu ly man has

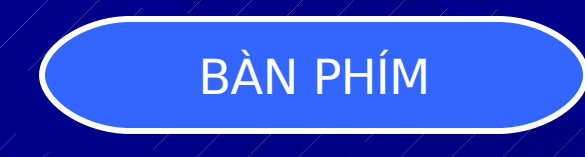

INT 16h, AH = 1 (BIOS)
Kiểm tra vùng đệm bàn phím
ZF = 1, rỗng
ZF = 0, không rỗng
Xoá vùng đệm: + INT 16h, AH = 0

Chuoung 10 Lap trinh xu ly man hom

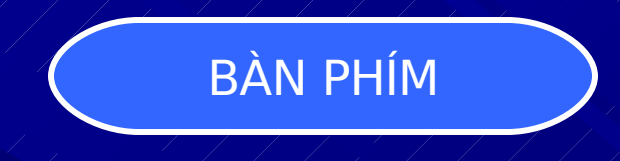

# INT 16h, AH = 2 (BIOS) Xác định trạng thái các phím điều khiển AL(b) = 1: đã nhấn bit b AL(b) = 1: chưa nhấn bit b

Chuoung 10 Lap trinh xú ly man haan

LÂP TRÌNH XỬ LÝ PHÍM Kiểm tra trạng thái các phím Ctrl, Alt, Shift : Chúng ta có thể đọc trực tiếp từ địa chỉ 0:0417 hoặc lấy trong AL thông qua hàm AH = 2 ngắt 16H. Cách đọc trực tiếp XOR AX, AX MOV ES, AX MOV AL, ES:[417H] ; kiểm tra phím Shift TEST AL, 01H JNZ SHIFT DANGNHAN ; kiểm tra phím Ctrl TEST AL, 04H JNZ CTRL DANGNHAN ; Kiểm tra phím Alt TEST AL, 08H JNZ / ALT DANGNHAN

Chuoung 10 Lap trinh xú ly man h**bb** 

 Kiểm tra và thiết lập trạng thái các phím Caps/Num/Scroll Lock tương tự nhưng với mã scan khác Scroll = 10H, Num = 20H, Cap = 40H.

4. Đặt lại các trạng thái đèn Caps/Num/Scroll Lock, ta chỉ cần đặt lại giá tri ở đia chỉ 0:0417. Vd, để bật đèn Caps Lock và đổi trạng thái đèn Num Lock ta sẽ làm như sau: AX, AX XOR MOV / ES, AX : ES = 0MOV AL, ES:[417H] ; đọc trạng thái đèn AL, 40H ; bất đèn Caps Lock OR/ ; đảo đèn Nums Lock <u>XOR</u> AL, 20H ES:[417H], AL MOV AH, 2H MOV 1NT16H

## **BAØI TAÄP LAÄP TRÌNH**

BAØI 1 : VIEÁT ÑOAÏN CHÖÔNG TRÌNH LAØM CAÙC VIEÄC SAU :

- CUOÄN WINDOW TÖØ HAØNG 5, COÄT 10 TÔÙI HAØNG 20 COÄT 70 VÔÙI THUOÄC TÍNH MAØN HÌNH ÑAÛO.
- ÑÒNH VÒ CURSOR TAÏI HAØNG 10, COÄT 20
- HIEÅN THÒ DOØNG TEXT " DAY LA 1 DONG TEXT TRONG WINDOW"
- SAU KHI XUAÁT TEXT ÑÔÏI NHAÁN 1 PHÍM.
- CUOÄN WINDOW TÖØ HAØNG 5, COÄT 15 TÔÙI HAØNG 18 COÄT 68 VÔÙI THUOÄC TÍNH THÖÔØNG.
- XUAÁT KYÙ TÖÏ A VÔÙI THUOÄC TÍNH NHAÁP NHAÙY TAÏI GIÖÕA WINDOW.
- ÑÔÏI GOÛ 1 PHÍM, XOÙA TOAØN BOÄ MAØN HÌNH..

Chuoung 10 Lap trinh xú lý man h**5**8

## **BAØI TAÄP LAÄP TRÌNH**

BAØI 2 : VIEÁT CHÖÔNG TRÌNH LAØM CAÙC VIEÄC SAU :

**XUAÁT CHUOÅI "GO VAO 1 KY TU THUONG : ' .** 

KHI USER GOÛ 1 KYÙ TÖÏ (KHI GOÛ KHOÂNG HIEÅN THI KYÙ TÖÏ GOÛ RA MAØN HÌNH),ÑOÅI KYÙ TÖÏ NAØY THAØNH CHÖÕ HOA ROÀI XUAÁT RA MAØN HÌNH.GIAÛ SÖÛ CHÆ NHAÄP CAÙC KYÙ TÖÏ HÔÏP LEÄ.

KHI GOÛ KYÙ TÖÏ MÔÛ ROÄNG SEÕ THOAÙT VEÀ DOS, NHÖNG COÙ LEÕ BAÏN COØN NHÌN THAÁY 1 KYÙ TÖÏ XUAÁT THEÂM TREÂN MAØN HÌNH, GIAÛI THÍCH. 1. Viết chương trình để :

a. Xoá màn hình, tạo kích thước to nhất cho con trỏ
 và di chuyển nó đến góc trái trên

b. Nếu nhấn phím Home : chuyển con trỏ đến góc trái trên, End : chuyển đến góc trái dưới, Page Dn : chuyển con trỏ đến góc phải dưới, Esc : kết thúc chương trình.

2. Dịch chuyển con trỏ đến góc trái trên màn hình nếu phím F1 được nhấn, góc trái dưới nếu phím F2 được nhấn. Chương trình sẽ bỏ qua các kí tự thông thường.

3. Viết chương trình soạn thảo văn bản như sau :
a. Xoá màn hình, định vị con trỏ tại đầu dòng 12
b. Để người sử dụng đánh vào các kí tự. Con trỏ dịch chuyển đi sau khi hiển thị kí tự nếu nó không ở tại lề phải của màn hình

c. Phím mũi tên trái , phải, lên , xuống dịch con trở tương ứng

d. Phím Insert : chèn kí tự, Delete : Xoá một kí tự , Esc : kết thúc chương trình.

Chuoung 10 Lap trink xu ly man hoon

**BAØI TAÄP LAÄP TRÌNH** BAØI 3 : VIEÁT CHÖÔNG TRÌNH LAØM CAÙC VIEÄC SAU : CHO PHEÙP VEÕ ÑÔN GIAÛN NHÔØ CAÙC PHÍM MUÛI TEÂN TREÂN BAØN PHÍM ÑEÅ DI CHUYEÅN THEO HÖÔÙNG MONG MUOÁN. PHAÛI BAÛO ÑAÛM XUAÁT CAÙC KYÙ TÖÏ GOÙC THÍCH HÔÏP. BIEÁT RAÈNG MAÕ ASCII CUÛA 1 SOÁ KYÙ TÖÏ : xem b**ả**ng maõ ASCII

MAÕ SCAN CODE CUÛA CAÙC PHÍM MUÕI TEÂN : TRAÙI 4BH PHAÛI 4DH LEÂN 48H XUOÁNG 50H

Chuoung 10 Lap trinh xu ly man h<mark>bi</mark>h